## [EBSCOhost 新 UI] 新しい EBSCOhost で基本検索 (Basic Search)を行う

新しい EBSCOhost の基本検索では、キーワードの検索を素早く実行できます。 特に使用頻度の高い絞り込み条件についてはクイックフィルターとして利用できま すので、検索結果を表示する前段階で、よりターゲットを絞った検索式を簡単に 作成することができます。

## 基本検索を実行するには:

- 検索ボックスに検索語を入力します。
   入力を進めると、入力した語句と一致するものが(サジェストとして)表示されます。リスト内に表示されたものについては、語句をクリックすることで、
   検索結果に直接移動することができます。
- 2. 必要に応じて、検索ボックスの下にあるフィルタ(絞り込み条件)を選択して ください。**虫眼鏡アイコン**をクリックすることで、検索が実行されます。

| EBSCO                                                                                                    | Myebsco                                                                                                  |
|----------------------------------------------------------------------------------------------------|----------------------------------------------------------------------------------------------------|
| <ul> <li>マイダッシュホード </li> <li>プロジェクト</li> <li>保存活み</li> <li>③ 最新のアクティビティ</li> <li>③ 予約および貸出</li> <li>④ アラート</li> </ul> | 記事、書籍、定期刊行物などを検索できます<br>検索中: ずべてのデータベース(45)<br>記事、書籍、定期刊行物などを検索できます<br>全文 ② 学術誌(直読) 全期間 >                |
| 調査ツール                                                                                                    |                                                                                                    |
| Q 新規検索                                                                                                    | プライバシー ポリシー   利用条件   機関ログアウト   Cookieの管理<br>© 2024 EBSCO Information Services, LLC. All rights reserved. |

- 3. 結果結果リストで、検索ボックスの下にある All filters [**すべてのフィルタ**] ボタンをクリックすると、追加のフィルタ(絞り込み条件)を適用できます。
- 論文/記事の詳細を表示したい場合は、論文/記事タイトルまたは View detail
   [詳細を表示]リンクをクリックします。

全文情報が閲覧できる場合は、Access Now [今すぐアクセス] もしくは Access options [アクセス オプション] から全文情報の形式 (発行元サイト、 オンライン全文、PDF など)を選択して下さい。

|               | 検索中: すべてのデータベース (45)                                                                                                    | MyEBSCO  |
|---------------|----------------------------------------------------------------------------------------------------|----------|
| EBSCO         | information technology                                                                                                    | × Q      |
|               | すべてのフィルタ(0) 全文 ● 学術誌(査問) 全期間 ∨ リースタイプ ∨                                                                                                    | 詳續検索     |
| マイダッシュボード 🗸 🗸 |                                                                                                    |          |
| 🖸 プロジェクト      | □ ▼ 稿果: 4,081,281                                                                                                    |          |
| 口 保存済み        |                                                                                                    |          |
| ③ 最新のアクティビティ  | □                                                                                                    |          |
| 111 予約および貸出   | Cyber Failures and <mark>Information Technology</mark> Capability Reputation:                                                                                                    |          |
| ♪ アラート        | Examining Ex Ante and Ex Post Interplay Effects.                                                                                                    |          |
|               | We study the interplay between cyber failures and <b>information technology</b> (IT) capability<br>reputation (ITCAPR). wer failures often reveal vulnerable <b>information</b> sys 表示件数を増やす |          |
| 調査ツール         | サブジェクト: Informatio, technology; Market value; Intangible property; Lessors of Nonfinancial Intan                                                                                             | gible    |
| Q. 新規検索       | Assets (except Cog/righted Works); Process capability; <u>Reputation</u><br>出版情報: Journal of Janagement <mark>s formation</mark> Systems, 2024                                               | <u> </u> |
|               | データベース: Business Source Com Vete<br>著者: Benaroch, Schel                                                                                                    |          |
|               |                                                                                                    |          |
|               | アクセスオプションマ                                                                                                    |          |
|               |                                                                                                    |          |
|               | □ ♥ 査読済み   雑誌の記事, 学術誌                                                                                                    |          |